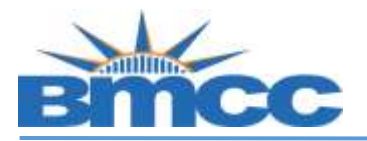

## National Student Clearing House (NSC) Enrollment Verification Steps

- Background Students can view and print an enrollment verification via NSC for current and past terms.
- Procedure Please follow the steps in the table below to complete the task.

| Step | Action                                                                                                    |
|------|----------------------------------------------------------------------------------------------------|
| 1    | Login to the National Student Clearinghouse (NSC) Self Service at<br>https://clearinghouse.bmcc.cuny.edu                                                                                               |
| 2    | Enter required information and click LogOn.                                                                                                    |
|      | Select: National ID (SSN)<br>National ID (SSN):<br>Password DOB (MMYYYY):                                                                                                    |
|      | National Id is your nine digit SSN eg. 31432488<br>MM would be the month of Birth and YYYY is the Birth Date Year. Example if someone who is born on<br>2/20/1980 should put in the password as 021980 |
|      | Log On                                                                                                    |
| 3    | Select if you want Current Enrollment or All Enrollment and then click Obtain<br>Enrollment Certificate                                                                                                |
|      | Obtain an enrollment certificate to print and mail to a health insurer or other company that requests proof of my enrollment.                                                                          |
|      | Current enrollment     O All enrollment                                                                                                    |
|      |                                                                                                    |

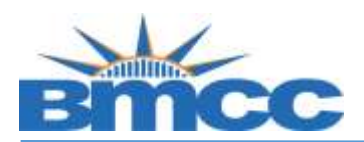

| 4 | Depending on the Browser, the enrollment certificate will appear in the download bar, new tab/window, or you will receive a pop-message to open the document.                                                                                                    |
|---|----------------------------------------------------------------------------------------------------|
|   | Please note: Make sure to logout when you are done.                                                                                                    |
|   | Additional Information:                                                                                                    |
|   | <ol> <li>If you are unable to obtain an enrollment verification via NSC please complete<br/>the <u>Enrollment Verification Request Form</u> and submit to the Panther Station S-<br/>225, via email to <u>registrar@bmcc.cuny.edu</u>, or via fax to 212-220-1254.</li> </ol> |